Richard Shipman MW0RCZ ADARS 6th Jan 2020

Spectrum Painting

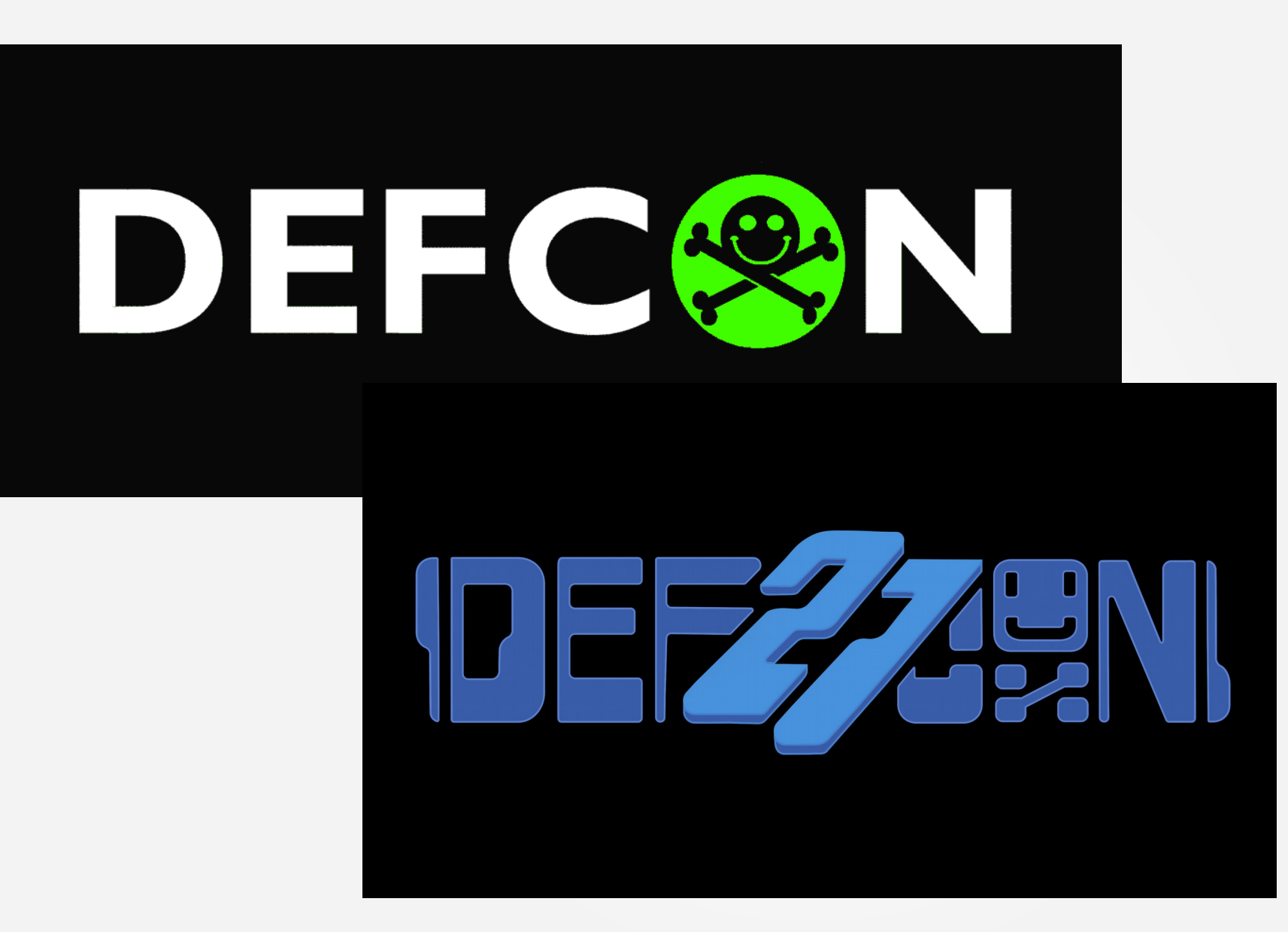

#### Introduction

Methods

Results

Discussion

Methods

Results

Discussion

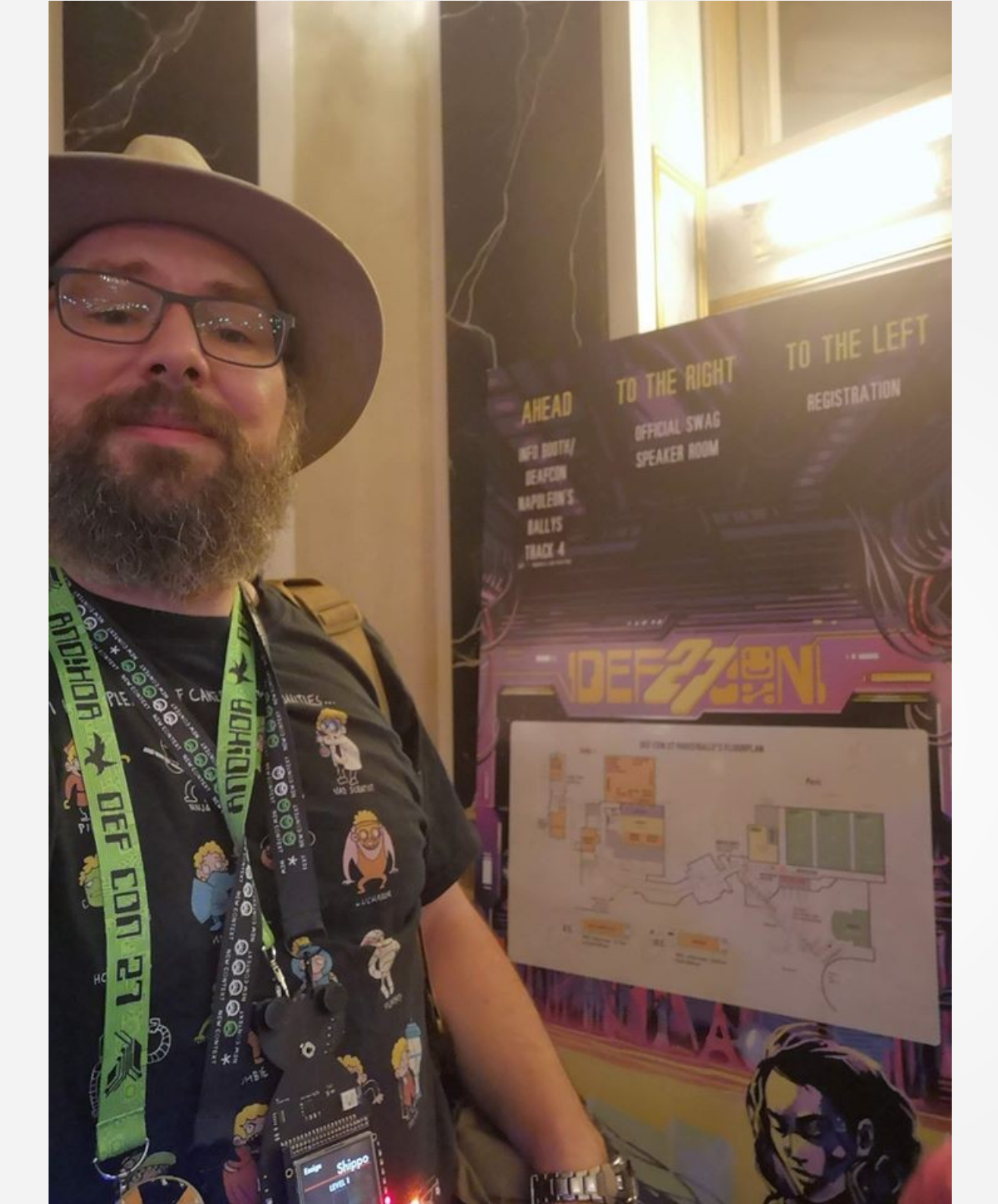

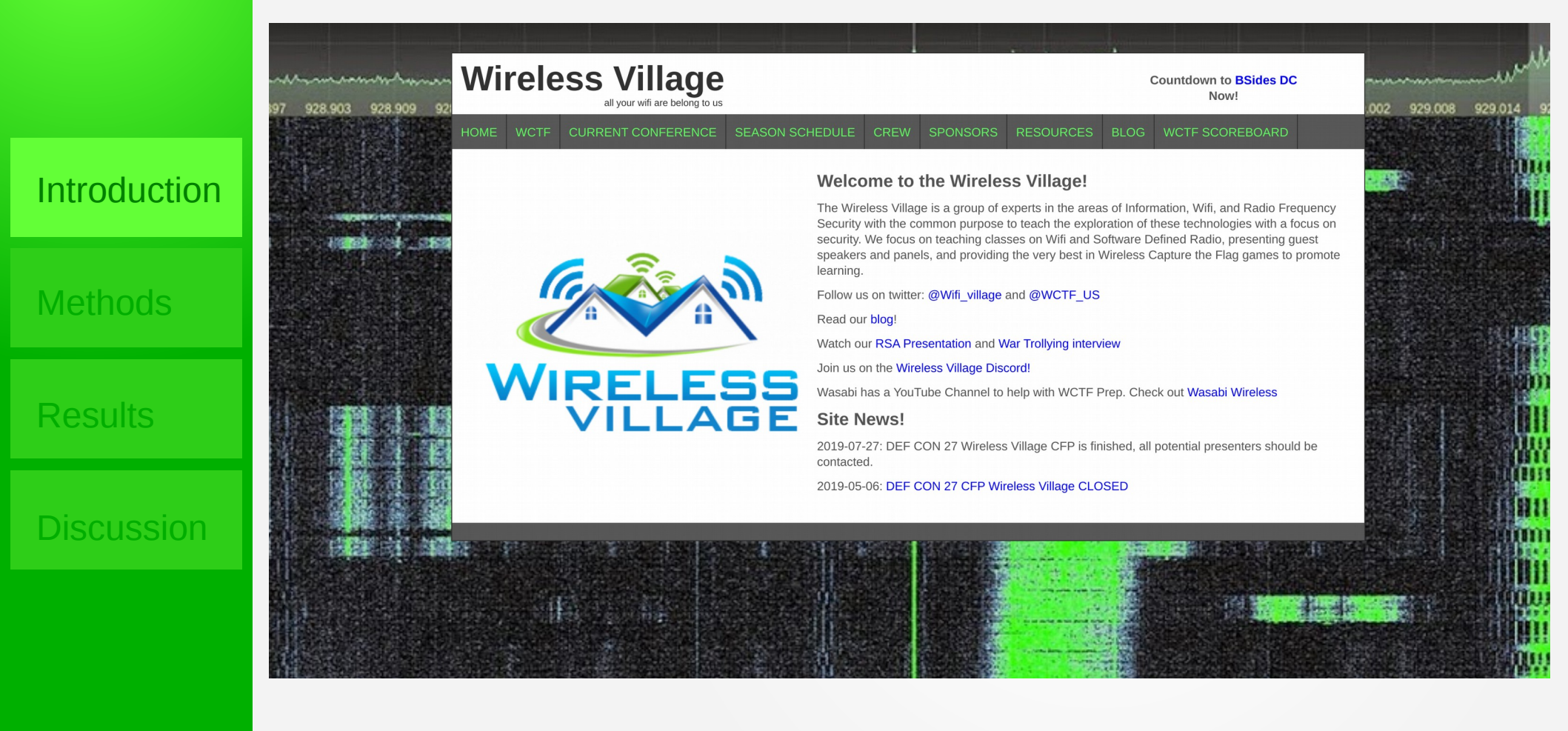

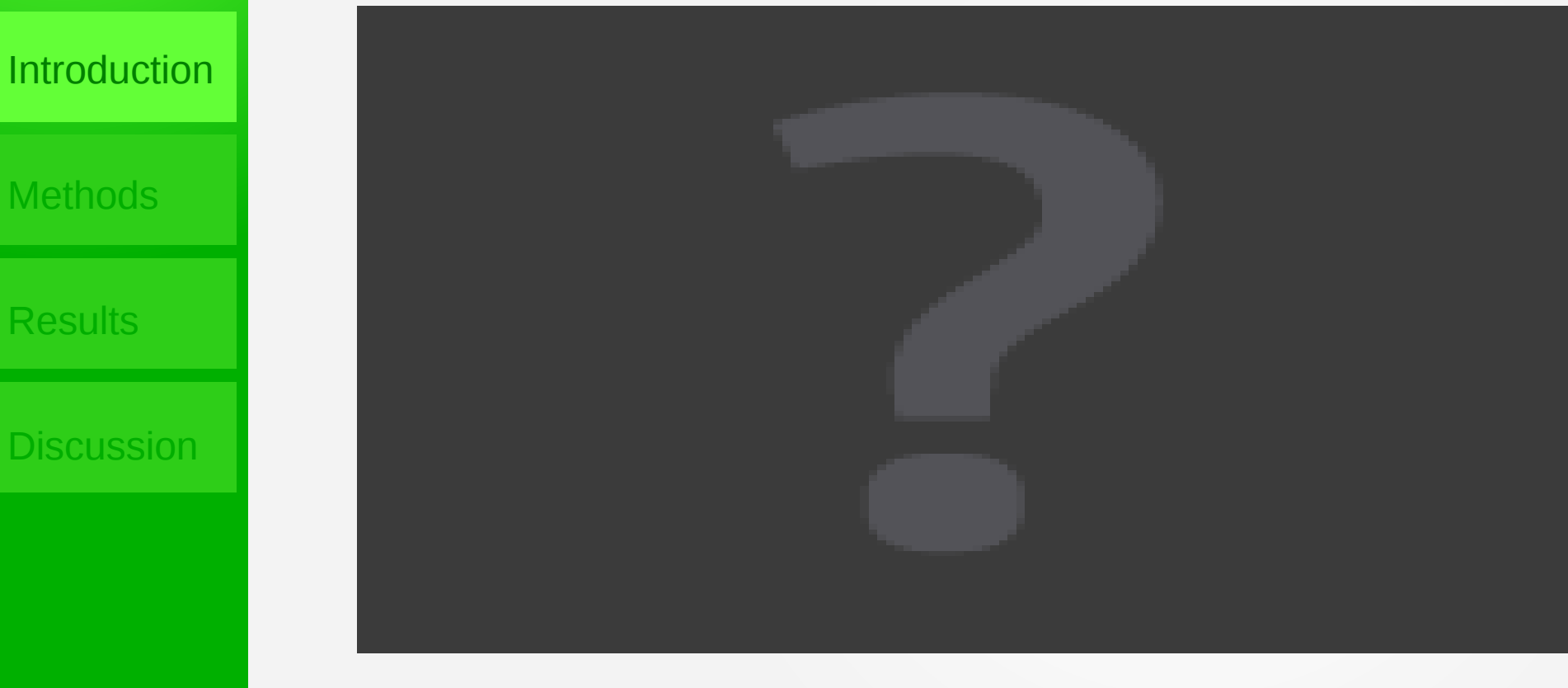

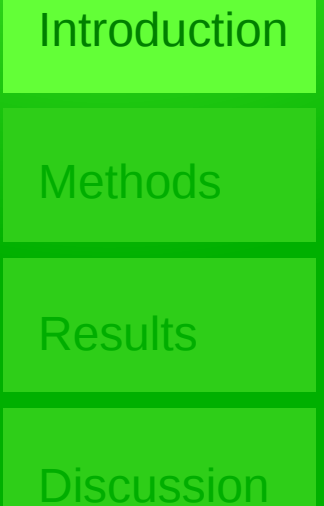

· Did you spot it?

Text and images scrolling past in the waterfall.
I've got to try that...

Methods

Results

Discussion

#### Introduction

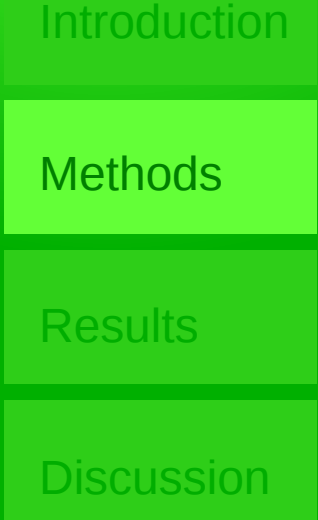

#### • What is it called?

- How can I put something cool together?
- What hardware do I need?
- Obviously I need a computer and a radio?

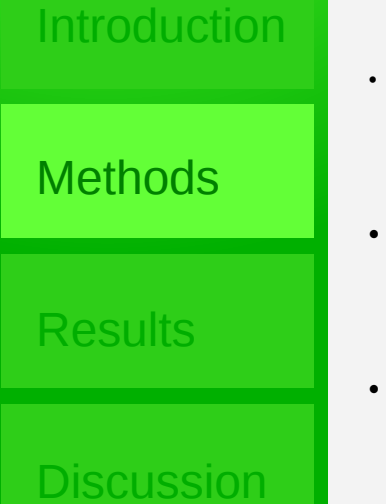

- · Useful information on rtl-sdr.com
- https://www.rtl-sdr.com/tag/spectrum-painter/

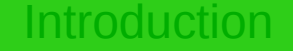

Methods

**Results** 

Discussion

· First thing I found did not even need a radio

· Rpitx

https://github.com/F5OEO/rpitx

 $\cdot$  I have quite a few raspberry Pi computers, but they were all in use – Abertoir film festival

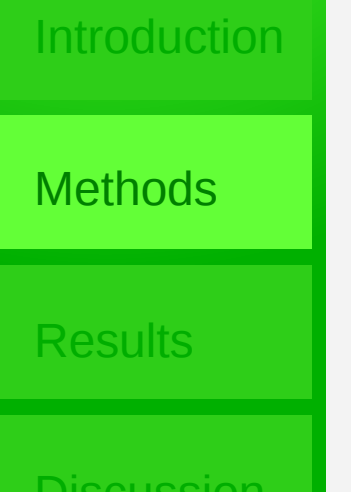

- $\cdot$  Rpitx transmits direct from a GPIO pin on a PI
- ·Just attach a wire as an antenna to GPIO4 (pin 7)
  - $\cdot \text{But}$  it is quite noisy, so recommend that you use a band pass filter
  - ·Subtle warning ón the web page:

#### Warning:

Never transmit on antenna without a band-pass filter!

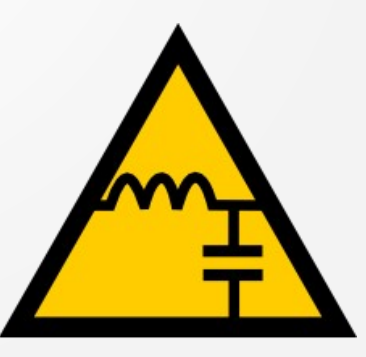

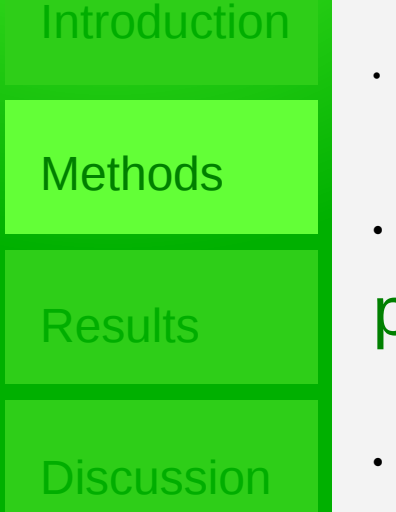

· Second method listed used a HackRF One SDR

• I have wanted one for a while – so I bit the bullet and purchased one. (Thanks Ray for the time pressure)

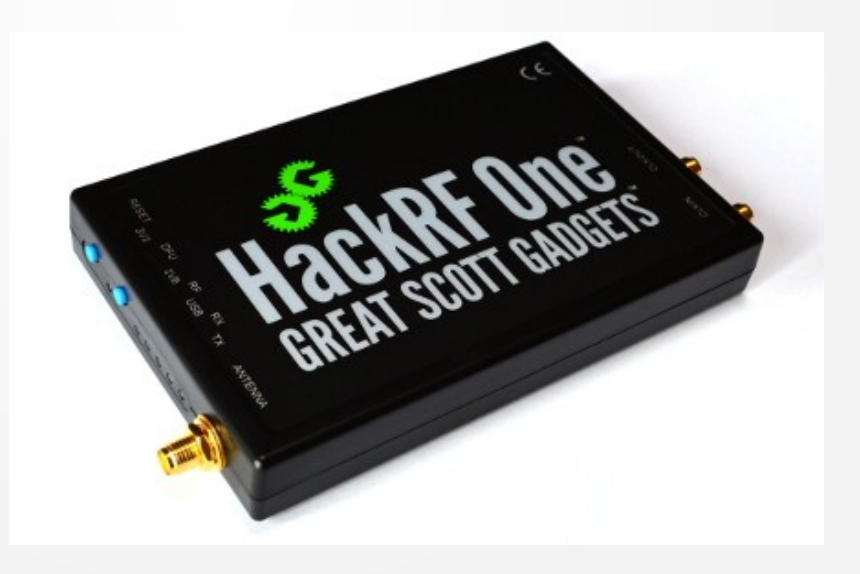

- Followed the hackaday article
   https://hackaday.com/2015/08/22/spectrum-painting-o n-2-4-ghz/
- •Apart from using 2.4Ghz, as that appeared to cause issues with the simple SDR dongle on the receiver

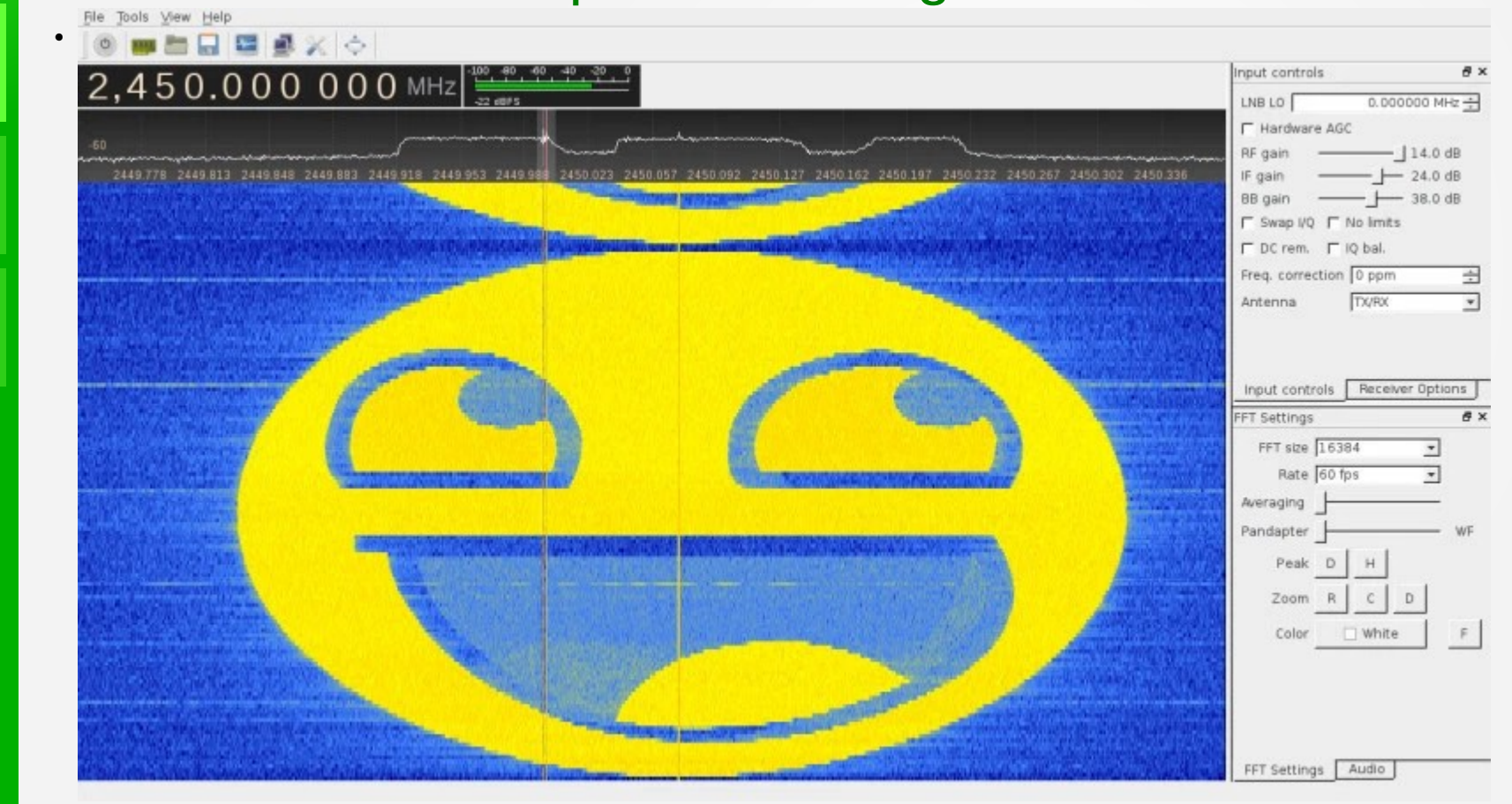

#### Introduction

Methods

**Results** 

Discussion

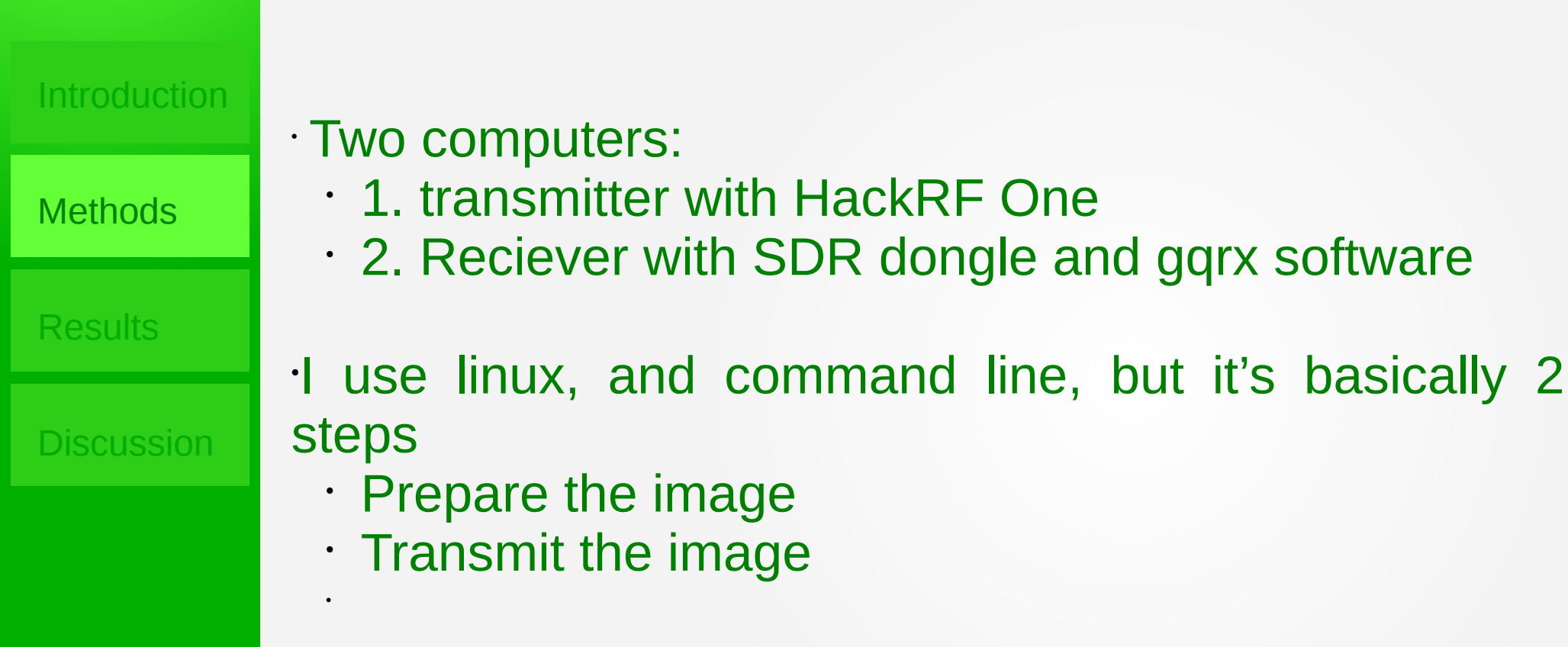

•Prepare the image:

- Img2iqstream.py from https://github.com/polygon/spectrum\_painter
- Python script:

·Usage: img2iqstream [OPTIONS] [SRCS]...

#### •Options:

- · -s, --samplerate INTEGER
- · -I, --linetime FLOAT
- · -o, --output FILENAME
- --format [float|bladerf|hackrf]
- · --help

Samplerate of the radio Time for each line to show File to write to (default: stdout) Output format of samples Show this message and exit.

·img2iqstream -s 1000000 -l 0.004 -o smiley.iqhackrf --format hackrf examples/ smiley.png

Introduction

Methods

Results

Discussion

|              | Methods                                                                                                    |
|--------------|----------------------------------------------------------------------------------------------------|
|              | <ul> <li>hackrf_transfer from hackrf_tools at https://github.com/mossmann/hackrf</li> <li>C program library</li> </ul>                                                                                                    |
| Introduction | <ul> <li>·rcs@stinky /home/rcs \$ hackrf_transfer -h</li> <li>·Usage:</li> <li>· -h # this help</li> </ul>                                                                                                    |
| Methods      | <ul> <li>[-d serial_number] # Serial number of desired HackRF.</li> <li>-r <filename> # Receive data into file (use '-' for stdout).</filename></li> <li>-t <filename> # Transmit data from file (use '-' for stdin).</filename></li> </ul> |
| Results      | <ul> <li>[-f freq_hz] # Frequency in Hz [0MHz to 7250MHz].</li> <li>[-a amp_enable] # RX/TX RF amplifier 1=Enable, 0=Disable.</li> <li>[-x gain_db] # TX VGA (IF) gain, 0-47dB, 1dB steps</li> </ul>                                        |
| Discussion   | <ul> <li>[-s sample_rate_hz] # Sample rate in Hz (4/8/10/12.5/16/20MHz, default 10MHz).</li> </ul>                                                                                                    |
|              | <ul> <li>[-b baseband_filter_bw_hz] # Set baseband filter bandwidth in Hz.</li> <li>Possible values: 1.75/2.5/3.5/5/5.5/6/7/8/9/10/12/14/15/20/24/28MHz, default &lt;= 0.75 * sample_rate_hz.</li> </ul>                                    |
|              | ·hackrf_transfer -t smiley.iqhackrf -f 2450000000 -b 1750000 -s 1000000 -x 20<br>-a 1                                                                                                    |

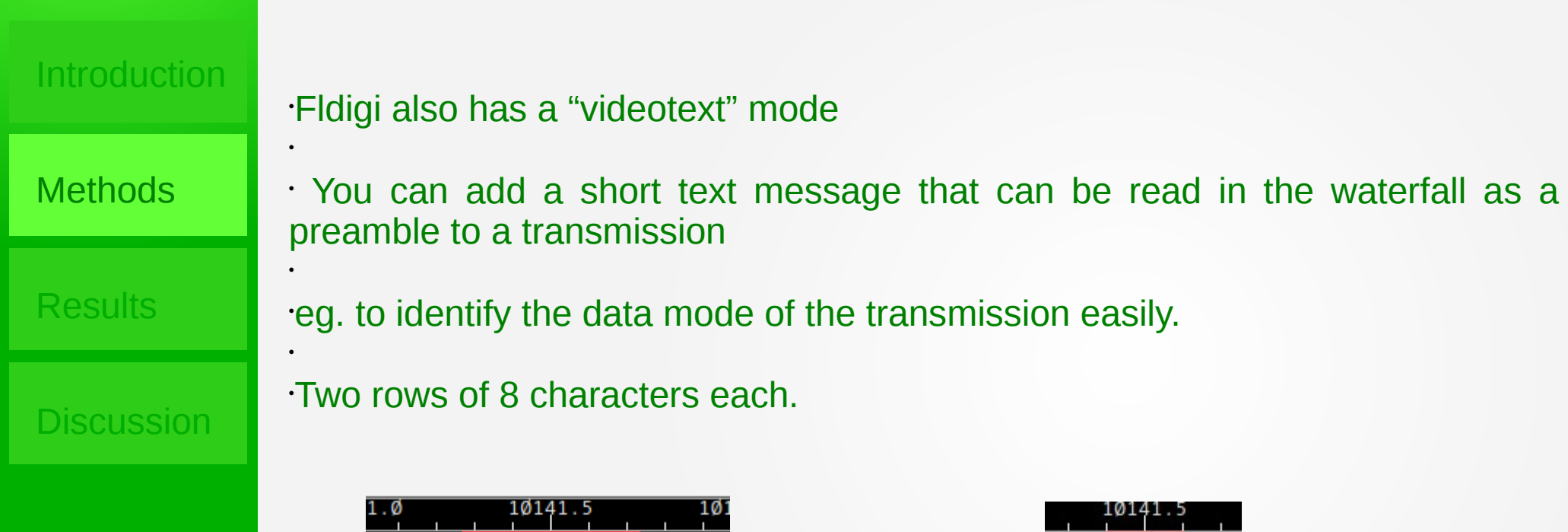

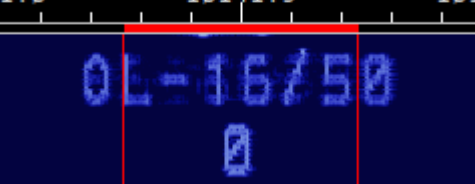

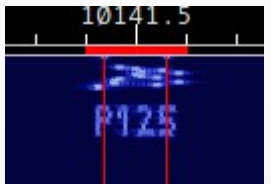

### Results

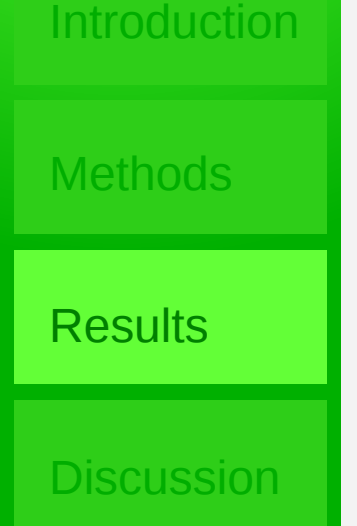

- ·Rpitx
  - I didn't have the time to actually get this working...
  - Didn't build a band pass filter in time.
  - · I did install the software on a pi 4, but didn't attach an antenna.

### Results

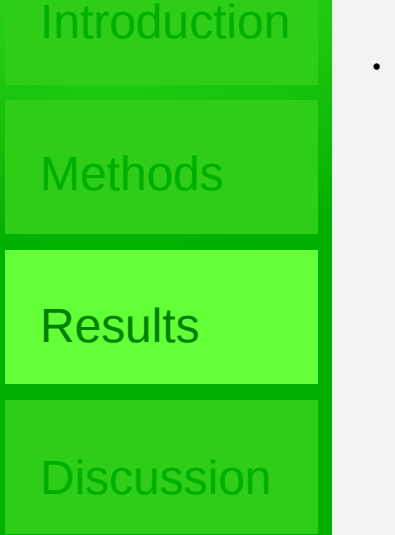

- · Hackrf
  - After a bit of fiddling got this to work repeatably.
  - Took a bit of experimenting with frequencies and bandwidths
  - · Max transmit power is 15 dBm (32mW), frequency dependent.

#### Discussion

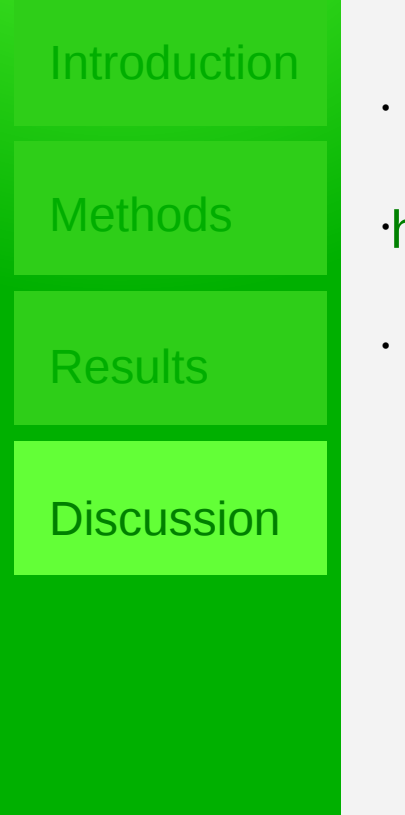

 $\cdot$  OK, it is a cool effect, but what use is it?

http://www.w1hkj.com/FldigiHelp-3.21/html/id\_configuration\_page.html

# Discussion

Introduction

Methods

Results

Discussion

#### · Demo time?

#### Acknowledgements

·a

#### References

https://hackaday.com/2015/08/22/spectrum-painting-on-2-4-ghz/

https://www.rtl-sdr.com/tag/spectrum-painter/

·https://www.rtl-sdr.com/painting-on-the-rf-spectrum-with-a-hackrf/

https://www.reddit.com/r/amateurradio/comments/3hnpt7/transmitting\_ arbitrary\_images\_viewable\_in\_the/

https://github.com/polygon/spectrum\_painter

.http://jmfriedt.free.fr/lm\_fmcapture\_eng.pdf